# 證券投資信託事業申報 上櫃雙幣 ETF 淨值檔操 作手冊

中華民國證券櫃檯買賣中心

- 衍生性商品資料儲存庫

更新時間:2024/12/24

# 系統登入(前台) [Login]

一、功能位置:

本系統之起始頁面。

二、功能說明:

使用者輸入(機構代號/帳號/密碼)完畢後,按下登入按鈕後,進行完整登入流程,其中包含 憑證、簽驗章、帳號密碼檢驗等動作。

#### 三、功能權限:

任何權限使用者皆可使用。

| TR 衍 | 了生性商品資料儲存庫<br>                               |
|------|----------------------------------------------|
|      |                                              |
|      | <u> -                                   </u> |
|      | 請登入                                          |
|      | 請輸入帳號                                        |
|      | 請輸入密碼                                        |
|      | 開始登入                                         |

1. 開啟新一代衍生性商品交易申報儲存庫網站

| TR 衍生性商品資料儲存庫                           |                            |                      |                                 |                 |
|-----------------------------------------|----------------------------|----------------------|---------------------------------|-----------------|
|                                         |                            |                      |                                 |                 |
| 諸登入                                     |                            |                      |                                 |                 |
| 請輸入機構代號                                 |                            |                      |                                 |                 |
| 讀輸入帳號                                   |                            |                      |                                 |                 |
| 讀輸入密碼                                   |                            |                      |                                 |                 |
| 開始登入                                    |                            |                      |                                 |                 |
| 注意事項                                    | -                          |                      |                                 |                 |
| 1. 本網頁可接受使用經濟部     2. 申請馮證詩佐羅臍至久馮譜      | L商憑證、證券暨期貨相關I<br>S答钮由心論理。  | 『位共用憑證登入。            |                                 |                 |
| 2. 中請念證請從僅規主谷念。<br>經濟部工商憑證<br>證券發期貨相關單位 | 2 目 埋 十 心 新 埋 。<br>土 田 馮 諮 |                      |                                 |                 |
| 3. 第一次使用憑證登入,必                          | 東方12800<br>夏先安裝需要的元件,請由3   | 直裡下載安裝。若安裝上遇         | 到問題,請參考安裝手冊。                    |                 |
|                                         |                            |                      |                                 |                 |
|                                         |                            |                      |                                 | £ C.            |
| 櫃買中心                                    | 常用功能連結                     | 常用文件下載               | 相關資訊                            | † G+            |
|                                         | 系統資訊<br>聯絡資訊               | 使用者代號申請表             |                                 | 聯絡我們            |
|                                         | 買賣中心 版權所有© 10084台北)        | 市中正區羅斯福路二段100號15樣    | <b>婁 (02)2369-9555 投資人服務</b> 事線 | k:(02)2366-6100 |
| 本道                                      | ]建議最佳瀏覽條件:螢幕解析度            | 1280x1024 以上,瀏覽器為 Go | oogle Chrome 或 Internet Explore | r 11 以上。        |

2. 輸入「機構代號」、「帳號」、「密碼」

| 請登入     |
|---------|
| 請輸入機構代號 |
| 請輸入帳號   |
| 請輸入密碼   |
| 開始登入    |

3. 對憑證提示視窗按下「確定」,以繼續完成登入流程

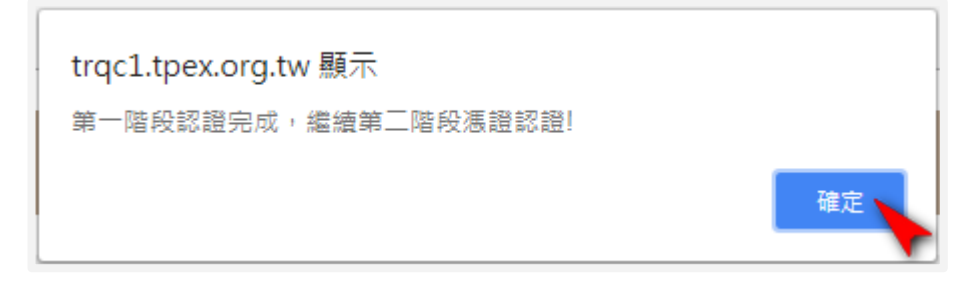

4. 插入「經濟部工商憑證」或「證券暨期貨相關單位共用憑證」

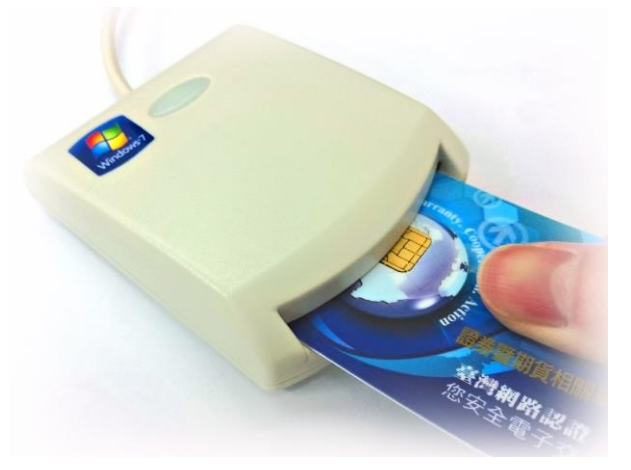

5. 輸入憑證對應之 PIN 碼

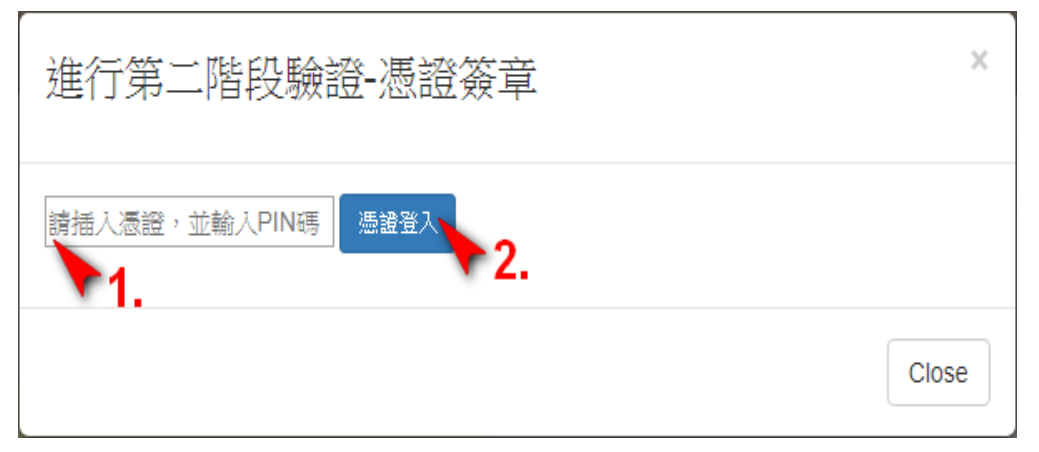

6. 成功登入

| TR 衍生性商品資料儲存庫 儲存庫申報(TR) × 資訊申報(DPSP) × 境外衍生性商品資                                  | 訊諮詢服務,                                                   | ▼ 提前了                                                            | 結▼                                                                                                    | 資料                                                | 雑護 ▼           |                                                            | 使用者:                                         |
|----------------------------------------------------------------------------------|----------------------------------------------------------|------------------------------------------------------------------|----------------------------------------------------------------------------------------------------|---------------------------------------------------|----------------|------------------------------------------------------------|----------------------------------------------|
| 您好,您上次登入時間為 2018/8/24 上午 10:17:37<br>歡迎使用「衍生性商品交易資訊儲存庫申報系<br>統」<br>.請點選上方功能列進行操作 | 資料更新研<br>公告日<br>2018/07<br>公告内<br>TR申報<br>LEI編研<br>LEI編研 | 間: 2018/8/2<br>期:<br>7/13<br>容:<br>格式異動能<br>5. 欄位 2.<br>5. 欄位 3. | 4上午1<br><b>公</b><br>000<br>7<br>9<br>1.<br>7<br>1.<br>7<br>7<br>1.<br>7<br>1.<br>7<br>1.<br>7<br>1.<br>7<br>1. | 0:17:39<br><b>当序號</b><br>33<br>7注生性<br>商品非<br>商品目 | :<br>          | 公告類別:<br>其他<br>資料申報格式(格式A)<br>環位資料異動(格式B);<br>自報格式(格式D)欄位員 | <b>更新:</b><br>0000<br>):新增「交易對手<br>:新增「新交易對手 |
| 条统面如有任何疑問,請聯絡·資訊部:                                                               |                                                          |                                                                  |                                                                                                    |                                                   |                |                                                            |                                              |
| 1. (02)2327-6149 吳先生。<br>2. (02)2327-6153 吳先生。                                   | 選取                                                       | 公告日期<br>2018/07/1<br>3                                           | <b>序號</b><br>000<br>3                                                                                                    | <b>類別</b><br>其他                                   | 更新<br>000<br>0 | 主旨<br>TR申報格式異動說明                                           |                                              |
| 業務面如有任何疑問,讀聯絡· <b>債券部</b>                                                        | 選取                                                       | 2018/07/1<br>3                                                   | 000<br>2                                                                                                    | 其他                                                | 000<br>0       | TR新系統測試公告,本中                                               | 中心將於107年0                                    |
| 1. (02)2366-8003 賴先生。<br>2. (02)2366-5966 李小姐。                                   | 選取                                                       | 2018/07/1<br>3                                                   | 000                                                                                                    | 其他                                                | 000<br>0       | 本中心開發「新一代衍生<br>                                            | 2 性金融商品資訊儲存                                  |

註1:如果帳號為第一次登入,會要求您修改密碼

| TR 衍生性商品資料儲存庫                      |
|------------------------------------|
|                                    |
| 使用者密碼修改                            |
| 1. 自火空入帝皇和修政密吗。<br>使用者代號:<br>11111 |
| 請輸入新密碼:                            |
| <b>請確認新密碼</b> :                    |
| 在在記                                |

註2:如果您的機構未註冊憑證,則會要求您進行憑證註冊 (限「主管」或「帳戶管理員」)

| TR 衍生性商品資料儲存庫 資料維                                                                                                    | iž <b>v</b>                                                                                         |               | 使用者: | €─登出 |
|----------------------------------------------------------------------------------------------------|----------------------------------------------------------------------------------------------------|---------------|------|------|
| <ul> <li>         、一次の主要になっていたい。         、金融機構高速須延本系統註         ・風融機構高速須延本系統註         ・現主管及報管機続使用高超         ・週本概要の記述         ・通知異動起途         </li> <li>         新増透音資料         建強異動起途         </li> <li>         新増透音資料         ・単次新増一業高證資料時     </li> </ul> | 冊方可使用。<br>管理功能。<br>、修改、刪除、查詢異動紀錄、匯出註冊憑證名單功<br>匯出憑證名單<br>,請先將讀卡機插入電腦 USB,再把憑證插入請卡機。                  | 能。            |      |      |
| <ul> <li>按下確認按鈕即可完成新</li> <li>總権代號:</li> </ul>                                                                                                    | (加入) (1000) (加加) (17) 重加) (17) (20) (17) (20) (17) (20) (17) (20) (20) (20) (20) (20) (20) (20) (20 | <b>公司統領</b> : |      |      |
|                                                                                                    |                                                                                                    |               |      |      |

# 系統登出(前台) [Logout]

一、功能位置:

頁面右上角

二、功能說明:

當使用者為登入狀態,該網頁 header 最右方應呈現一個登出按鈕,讓使用者可登出系統。使 用按下登出後,即顯示提示視窗是否確定登出系統?

三、功能權限:

任何權限需登出系統之使用者皆可使用。

## 五、操作方式:

按下登出並確認即可正常登出系統

| TR 衍生性商品資料儲存庫 儲存庫申報(TR)▼ 資訊申報(DPSP)▼ 登出 🔒      |                                                                                                    | تر ×           | 結▼       | 資料      | 維護 ▼     | 使月             | 用者:            | €登出 |
|------------------------------------------------|----------------------------------------------------------------------------------------------------|----------------|----------|---------|----------|----------------|----------------|-----|
| ●確認登出?<br>微好,您上次登入時間為 2018/8/24 上              |                                                                                                    | 3/24           | 4 上午 1   | 0:01:36 |          |                |                |     |
|                                                | 公告E                                                                                                    | 1期:            | 公        | 告序號     |          | 公告類別:          | 更新:            |     |
| 制建使用。初生性的中义易具甙储仔厚中较系统。<br>統」                   | 2018/                                                                                                    | 07/13          | 000      | 03      |          | 其他             | 0000           |     |
| ・請點選上方功能列進行操作                                  | 公告内容:                                                                                                    |                |          |         |          |                |                |     |
| 本中心聯絡資料:                                       | TR申報格式奧動說明1.衍生性商品日資料申報格式(格式A):新增「交易對手<br>LEI編碼」欄位2.衍生性商品非比對欄位資料異動(格式B):新增「新交易對手<br>LEI編碼」欄位3.結構型商品日資料申報格式(格式D)欄位異動 |                |          |         |          |                |                |     |
| 条统面如有任何疑問,請聯絡·資訊部                              |                                                                                                    |                |          |         |          |                |                |     |
| 1. (02)2327-6149 吳先生。                          |                                                                                                    | 公告日期           | 序號       | 類別      | 更新       | 主旨             |                |     |
| 2. (02)2327-6153                               | 選取                                                                                                    | 2018/07/1<br>3 | 000<br>3 | 其他      | 000<br>0 | TR申報格式異動說明     |                |     |
| <b>業務面</b> 如有任何疑問,請辭給· <b>債券部</b>              | 遯取                                                                                                    | 2018/07/1<br>3 | 000<br>2 | 其他      | 000<br>0 | TR新系統測試公告,本中心將 | 於107年0         |     |
| 1. (02)2366-8003 賴先生。<br>2. (02)2366-5966 李小姐。 | 選取                                                                                                    | 2018/07/1<br>3 | 000      | 其他      | 000      | 本中心開發「新一代衍生性金剛 | <b>熱商品資訊儲存</b> |     |

## ETF 淨值申報

一、功能位置:

儲存庫申報(TR)\ETF 加掛外幣\ [ETF]淨值申報

二、功能說明:

提供證券投資信託事業申報上櫃加掛 ETF 淨值資訊申報

#### 三、功能權限:

管理 ETF 權限\ETF 申報

| • 匯人標案 匯出▼ 清盡面 申報 清除本日資料            | 功能選擇區                                                                                                    | 金融機構:<br>申報日期:                                                                                                    |
|-------------------------------------|----------------------------------------------------------------------------------------------------|----------------------------------------------------------------------------------------------------|
| 新臺幣ETF每受益權單位淨值(T-1)                 | 新臺幣ETF每受益權單位實際記發金額(T)                                                                                                    |                                                                                                    |
|                                     |                                                                                                    |                                                                                                    |
| 加掛ETF每受益權單位淨值(T-1)                  | 加掛ETF每受益權單位實際配發金額(T)                                                                                                    |                                                                                                    |
|                                     |                                                                                                    |                                                                                                    |
| 加掛ETF幣別兌新臺幣匯率(T-1)                  | 1交易單位新臺幣ETF轉換為加掛ETF之轉換比率                                                                                                    |                                                                                                    |
|                                     |                                                                                                    |                                                                                                    |
|                                     | 資料編輯區                                                                                                    |                                                                                                    |
|                                     |                                                                                                    | 資料顯示區                                                                                                    |
| P取日期 機構代號 新量幣EIF證券代號 新量幣EIF码受益推單位净化 | 目(1-1)新室帝EIF母互益框單位除息值(1)加掛ETF證券代號                                                                                                    | 加掛EIF母受益權單位淨值(T·                                                                                                    |
|                                     | 医人類素 医出 ▼ 汚量面 申報 汚除本日資料           新臺幣ETF每受益權單位淨值(T-1)           加掛ETF每受益權單位淨值(T-1)           加掛ETF幣別兒新臺幣匯率(T-1)           加掛ETF幣別兒新臺幣匯率(T-1)           申報日期 機構代號 新臺幣ETF識勞代號 新臺幣ETF每受益權單位淨( | 医人端菜 医出 * 清重面 申報 清除本日資料         功底搅拌区           新臺幣ETF每受益權單位淨億(T-1)         新臺幣ETF每受益權單位導際記覺金額(T)           加掛ETF每受益權單位淨億(T-1)         加掛ETF每受益權單位導際記覺金額(T)           加掛ETF%別兒新臺幣匯率(T-1)         1交易單位新臺幣ETF每溴為加掛ETF之傳換比率           直接         廣料編輯區 |

## 五、操作方式:

1. 開啟申報視窗,如下圖,

| [ETF]ETF | F淨值申報              | 查詢 | 新增 | 修改   | 刪除▼ | 匯入檔案   | 匯出▼    | 清畫面            | 申報    | 清除本日資料 |            |          |                 |         |          |
|----------|--------------------|----|----|------|-----|--------|--------|----------------|-------|--------|------------|----------|-----------------|---------|----------|
| 新臺幣ETF證券 | <b>券代號</b>         |    |    |      |     | 新臺幣ETF | 每受益權單位 | 立淨值(T-1)       |       |        |            | 新臺幣ET    | IF每受益權單位實際配發金   | 頶(T)    |          |
|          |                    |    |    |      |     |        |        |                |       |        |            |          |                 |         |          |
| 加掛ETF證券作 | 弋號                 |    |    |      |     | 加掛ETF每 | 受益權單位活 | 爭值(T-1)        |       |        |            | 加掛ETF    | 每受益權單位實際配發金額    | (T)     |          |
| 加掛ETF幣別  |                    |    |    |      |     | 加掛ETF幣 | 別兌新臺幣圖 | <b>匪率(T-1)</b> |       |        |            | 1交易單位    | 立新臺幣ETF轉換為加掛ETF | 之轉換比率   |          |
| 請選擇 >    |                    |    |    |      |     |        |        |                |       |        |            |          |                 |         |          |
| 確認淨值變動起  | <mark>8過</mark> 3% |    |    |      |     |        |        |                |       |        |            |          |                 |         |          |
|          |                    |    |    |      |     |        |        |                |       |        |            |          | 1               |         | 1        |
| 全部確認     | 申報狀態               | 錯誤 | 說明 | 狀態代码 | 碼申  | 報日期    | 機構代號   | 新臺幣            | ETF證券 | 代號 新臺幣 | 客ETF每受益權單位 | 边淨值(T-1) | 新臺幣ETF每受益權單     | 位除息值(T) | 加掛ETF證券代 |
| 4        |                    |    |    |      |     |        |        |                |       |        |            |          |                 |         |          |

## 2. 功能鍵說明:

| 項目  | 功能名稱    | 功能說明                                                                                                    |
|-----|---------|----------------------------------------------------------------------------------------------------|
| 1.  | 查詢      | <ol> <li>當日已申報資料。</li> <li>畫面上若有未申報的資料,按下確認提示視窗後,查<br/>詢結果會將畫面上既有資料清除</li> </ol>                                                                            |
| 2   | 新增      | 欲新增資料時,按下功能選擇區之新增鍵,並於上方的<br>資料編輯區逐筆逐項輸入資料,利用「TAB」鍵即可跳到<br>下一個欄位繼續輸入,輸入完成後點選確認鍵,資料顯<br>示區會新增該筆紀錄同時顯示申報狀態為「新增未申<br>報」,<br>按下功能選擇區之申報鍵申報資料,申報狀態欄將顯示<br>「申報成功」。 |
| 3   | 修改      | 於資料顯示區點選欲修改的紀錄,資料編輯區即會顯示<br>該筆紀錄之各欄位資料,按下功能選擇區之修改鍵更新<br>資料後,點選確認鍵,資料顯示區會顯示該筆紀錄的申<br>報狀態為「未申報」,按下申報鍵申報資料,申報狀態<br>欄將顯示「申報成功」。                                 |
| 4.1 | 刪除>刪除單筆 | 於資料顯示區點選欲刪除的資料,上方編輯區即會顯示<br>該筆紀錄之各欄位資料,檢視無誤後按下刪除鍵做單筆                                                                                                    |

|     |         | 刪除,即可刪除該筆資料。 (注意:刪除鍵僅將資料顯示區之資料刪除,尚未傳送 至系統,如要刪除已申報資料,請務必再按一次申報鍵 才完成申報資料之刪除作業)。                                                                                  |
|-----|---------|----------------------------------------------------------------------------------------------------|
| 4.2 | 刪除>刪除全部 | 按下功能選擇區之刪除全部鍵,會將資料顯示區內的所<br>有資料全部刪除。<br>(注意:刪除鍵僅將資料顯示區之資料刪除,尚未傳送<br>至系統,如要刪除已申報資料,請務必再按一次申報鍵<br>才完成申報資料之刪除作業)。                                                 |
| 5   | 匯入檔案    | <ol> <li>1. 可匯入 txt 或 csv</li> <li>2. 匯入資料檢核</li> </ol>                                                                                                    |
| 6   | 匯出      | <ol> <li>1. 匯出檔名 ETF_FUNDPRIC. txt/ETF_FUNDPRIC. csv</li> <li>2. 匯出格式         <ul> <li>a. txt: 僅畫面清單資料。</li> <li>b. csv: 畫面清單資料,包含表頭資料。</li> </ul> </li> </ol> |
| 7   | 清畫面     | 清除畫面上所有資料(編輯區與資料顯示區)                                                                                                    |
| 8   | 申報      | 按下功能選擇區之申報鍵會將資料顯示區之資料傳送至<br>本中心系統,待系統回應後,會將處理結果顯示於「申<br>報狀態」欄,如出現「申報失敗」之訊息,請以滑鼠點<br>選該欄位,即會於訊息顯示區顯示錯誤原因,請再據此<br>進行修改申報。                                        |
| 9   | 清除本日資料  | 清除本日全部已申報資料                                                                                                    |

3. 網站登出後,會刪除編輯未申報之資料。

## 六、申報範例:

1. 從首頁點選選單【ETF 加掛外幣】=>【 [ETF]淨值申報】

| TR 衍生性商品資料儲存庫 成交雜認系統 ▼ 儲存庫申報(TR) ▼ 其他資訊申報 ▼ 境外衍生性陶品資訊訊                        | Raaabalaa Waaraa Haraa H |
|-------------------------------------------------------------------------------|----------------------------------------------------------------------------------------------------|
|                                                                               | 測試系統<br>[ETF] <sup>淨值申報</sup><br>[ETFRD] 轉換編果直錄                                                                                                    |
| t您好·您上次登入時間為 2023/9/26 上午 09:11:18<br>歡迎使用「衍生性商品交易資訊儲存庫申報系統」<br>.請點選上方功能列進行操作 | 資料更新時間:2023/9/26上年 09:11.19<br>公告日期: 公告序號: 公告쬵別:<br>公告內容:                                                                                                    |
| 本中心聯絡資料:                                                                      | -                                                                                                    |
| <b>条統面如有任何疑問,請聯絡:資訊部:</b>                                                     |                                                                                                    |
| 1. (02)2366-6153 吴先生。<br>2. (02)2366-6149 吴先生。                                |                                                                                                    |

## 2. 點選新增以填寫申報資料

| [ETF]ETF淨 | 值申報 | 查詢                                        | 新増 | 修改   | 刪除▼        | 匯入檔案    | 匯出▼        | 清畫面     | 申報   | 清除本[ | 日資料           |  |               |                                      |          |
|-----------|-----|-------------------------------------------|----|------|------------|---------|------------|---------|------|------|---------------|--|---------------|--------------------------------------|----------|
| 新臺幣ETF證券代 | 號   | 新臺幣ETF每受益權單位淨值(T-1) 新臺幣ETF每受益權單位實際記發金額(T) |    |      |            |         |            |         |      |      |               |  |               |                                      |          |
| 加掛ETF證券代號 |     |                                           |    |      |            | 加掛ETF每3 | 受益權單位消     | 爭值(T-1) |      |      |               |  | 加掛ETFf        | 每受益權單位實際配發金額(T)                      |          |
| 加热日下廠副    |     |                                           |    |      |            | 加热日下的常  | 山分新専物園     | 王家(丁-1) |      |      |               |  | 1交易留点         | <sup>分新奏购FTE 補助 与加热FTF 之 補助 比率</sup> |          |
| 請選擇 >     |     |                                           |    |      |            |         | 970WIE 196 | ±+(' ') |      |      |               |  |               | ┙╢ᆂ╓╴╷┼╡╳┉╗╫╖╒╷╷┶┊╳┍┑┿               |          |
| 確認淨值變動超過  | 3%  |                                           |    |      |            |         |            |         |      |      |               |  |               |                                      |          |
| 全部確認 ■    | 報狀態 | 錯誤說                                       | 明  | 狀態代碼 | 5 <b>†</b> | 報日期     | 幾構代號       | 新臺幣日    | TF證券 | 代號   | 新臺幣ETF每受益權單位淨 |  | <b>(</b> T-1) | 新臺幣ETF每受益權單位除息值(T)                   | 加掛ETF證券代 |
| 4         |     |                                           |    |      |            |         |            |         |      |      |               |  |               |                                      |          |

## 3.填寫完畢,點選【確認】按鈕完成單筆資料維護

| · 確定 2 取消        | 1                   |                          |
|------------------|---------------------|--------------------------|
| 新臺幣ETF證券代號       | 新臺幣ETF每受益權單位淨值(T-1) | 新臺幣ETF每受益權單位實際配發金額(T)    |
|                  |                     |                          |
| 加掛ETF證券代號        | 加掛ETF每受益權單位淨值(T-1)  | 加掛ETF每受益權單位實際配發金額(T)     |
|                  |                     |                          |
| 加掛 <b>ETF</b> 幣別 | 加掛ETF幣別兌新臺幣匯率(T-1)  | 1交易單位新臺幣ETF轉換為加掛ETF之轉換比率 |
| 調選擇 🗸            |                     |                          |
| 確認淨值變動超過3%       |                     |                          |
| Ν                |                     |                          |

## 4. 點選【申報】進行檢核及提交至TR系統

| (ETF)ET | F淨值申報                      | 查詢  | 新增 | 修改   | 刪除▼ 匯入権  | 主 第二 第二 第二 第二 第二 第二 第二 第二 第二 第二 第二 第二 第二 | 清畫面      | 申報    | 清除本E                     | 日資料                  |                       |                    |           |  |  |  |
|---------|----------------------------|-----|----|------|----------|------------------------------------------|----------|-------|--------------------------|----------------------|-----------------------|--------------------|-----------|--|--|--|
|         |                            |     |    |      |          |                                          |          | _     |                          |                      |                       |                    |           |  |  |  |
| 新臺幣ETF證 | 券代號                        |     |    |      | 新臺幣E     | TF每受益權單位                                 | 江淨值(T-1) |       |                          |                      | 新臺幣ETF每受益權單位實際配發金額(T) |                    |           |  |  |  |
| 00687B  |                            |     |    |      | 30.66666 | 66666                                    |          |       |                          |                      | 0.0006                |                    |           |  |  |  |
| 加掛ETF證券 | ETF證券代號 加掛ETF每受益權單位淨值(T-1) |     |    |      |          |                                          |          |       |                          | 加掛ETF每受益權單位實際配發金額(T) |                       |                    |           |  |  |  |
| 00687C  |                            |     |    |      | 9.555555 | .555555555                               |          |       |                          |                      | 0.0005                |                    |           |  |  |  |
| 加掛ETF幣別 | 掛ETF幣別 加掛ETF幣別兒新臺幣匯率(T-1)  |     |    |      |          |                                          |          |       | 1交易單位新臺幣ETF轉換為加掛ETF之轉換比率 |                      |                       |                    |           |  |  |  |
| USD ¥   |                            |     |    |      | 31.9990  | 31.9990                                  |          |       |                          |                      |                       | 100.30             |           |  |  |  |
| 確認淨值變動  | 超過3%                       |     |    |      |          |                                          |          |       |                          |                      |                       |                    |           |  |  |  |
| Ν       |                            |     |    |      |          |                                          |          |       |                          |                      |                       |                    |           |  |  |  |
| 全部確認    | 申報狀態                       | 錯誤詞 | 說明 | 狀態代碼 | 申報日期     | 機構代號                                     | 新臺幣E     | TF證券代 | 號                        | 新臺幣ETF每受益權單位淨值       | i(T-1)                | 新臺幣ETF每受益權單位除息值(T) | 加掛ETF證券代號 |  |  |  |
|         | 未申報                        |     |    |      | 20241224 |                                          | 00687B   |       | 3                        | 30.6666666666        |                       | 0.0006             | 00687C    |  |  |  |

## 5. 系統檢核如變動率超過 3%,將提示訊息

| TR 衍生性商品資料儲存庫     | 錯誤訊息                                                         |     |
|-------------------|--------------------------------------------------------------|-----|
| 成交確認系統 ▼ 儲存庫申報(TR | 申報失敗! 原因:<br>第1筆資料【證券代號】:00687B台幣ETF每受益權淨值變動超過3%,請確認無誤後重新申報! | 維護▼ |
|                   | Close                                                        |     |
| [ETF]ETF淨值申報 查詢   | 新増 修改 刪除▼ 匯入檔案 匯出▼ 清畫面 申報 清除本日資料                             |     |
|                   |                                                              |     |
| 新臺幣ETF證券代號        | 新臺幣ETF每受益權單位淨值(T-1) 新臺幣ETF每受益權單位實際配發金額(T)                    | l . |
| 00687B            | 30 666666666                                                 |     |

6. 變動率超過 3%仍要申報,可勾選每筆資料代表已確認,再執行【申報】

| [ETF]ETF淨值申報 | 查詢 新増 修改 刪除▼      | 匯入檔案              | 匯出▼ 潟    | 計畫面 申報  | 清除本日資料         |          |  |
|--------------|-------------------|-------------------|----------|---------|----------------|----------|--|
|              |                   |                   |          |         | -              |          |  |
| 新臺幣ETF證券代號   | 新臺幣ETF每受益權量       | 單位淨值( <b>T-1)</b> |          | 新臺幣ETF  | 每受益權單位實際配發金額   | 額(T)     |  |
| 00687B       | 30.6666666666     |                   |          | 0.0006  |                |          |  |
| 加持日日經業代號     | 加拱ETE每番关键單(       |                   |          | 加拱CTC云  | ·受关撤留价审欧和张全团(  | <b>T</b> |  |
|              | 加油目日母文血催年日        |                   |          |         | 又血惟千山貝际肌效业积    | ''       |  |
| 00687C       | 9.555555555       |                   |          | 0.0005  |                |          |  |
| 加掛ETF幣別      | 加掛ETF幣別兌新臺        | 幣匯率(T-1)          |          | 1交易單位   | 新臺幣ETF轉換為加掛ETF | 之轉       |  |
| USD ¥        | 31.9990           |                   |          | 100.30  |                |          |  |
| 確認淨值變動超過3%   |                   |                   |          |         |                |          |  |
| Y            |                   |                   |          |         |                |          |  |
| 全部確認  申報狀態   | 錯誤說明              | 狀態代碼              | 申報日期     | 機構代號    | 新臺幣ETF證券代號     | 新        |  |
| ▶ 申報失敗       | 台幣ETF每受益權淨值變動超過3% | 6000001           | 20241224 | 0000000 | 00687B         | 30.      |  |
|              |                   |                   |          |         | 1              |          |  |

7. 申報成功提示訊息,並從清單欄位「申報狀態」可顯示「申報成功」

| ETF_FUNDPRIC申報完成,共1筆<br>Close | 系統訊息                              |       |
|-------------------------------|-----------------------------------|-------|
| Close                         | ETF_FUNDPRIC申報完成 <sup>,</sup> 共1筆 |       |
|                               |                                   | Close |

#### 8. 查詢功能

| [ETF]E  | TF淨值申報       | 查詢  | 新増 修改              | 刪除▼     | 匯入檔案               | 匯出 ▼              | 清畫面              | 申報   | 清除本日資料 | 4        |        |                  |             |     |  |
|---------|--------------|-----|--------------------|---------|--------------------|-------------------|------------------|------|--------|----------|--------|------------------|-------------|-----|--|
|         |              | Т   |                    |         |                    |                   |                  |      |        |          |        |                  |             |     |  |
| 新臺幣ETF證 | 掺代號          |     |                    | 亲       | 新臺幣ETF每            | 受益權單位             | 〕淨值( <b>T-1)</b> |      |        |          |        | 新臺幣E             | TF每受益       | 權單  |  |
| 00687B  |              |     |                    |         | 30.666666666       |                   |                  |      |        |          |        | 0.0006           | 0.0006      |     |  |
| 加掛ETF證券 | 代號           |     |                    | ħ       | n掛ETF每受            | 掛ETF每受益權單位淨值(T-1) |                  |      |        |          |        |                  | 加掛ETF每受益權單位 |     |  |
| 00687C  |              |     |                    | 9       | ).555555555        |                   |                  |      |        |          | 0.0005 | 0.0005           |             |     |  |
| 加掛戶下下數別 | 1            |     | 加掛ETF幣別兌新臺幣匯率(T-1) |         |                    |                   |                  |      |        |          | 1亦易留   | 位新嘉敞F            | TE          |     |  |
|         | 1            | 1   |                    |         | 加强口口 帝加元利至帝巡平(1-1) |                   |                  |      |        |          |        | 又勿手              | 山州堂帝日       |     |  |
| USD 🗸   |              |     |                    | 6       | 31.9990            |                   |                  |      |        |          |        | 100.30           |             |     |  |
| 確認淨值變重  | <b>劫超過3%</b> |     |                    |         |                    |                   |                  |      |        |          |        |                  |             |     |  |
| Y       |              | •   |                    |         |                    |                   |                  |      |        |          |        |                  |             |     |  |
| 全部確認    | 申報狀態         | 錯誤說 | 明 狀態代              | 碼申報     | 日期 株               | 畿構代號              | 新臺幣E             | TF證券 | 代號 新臺  | 幣ETF每    | 受益權單   | 位淨值 <b>(T-1)</b> | 新臺幣         | }E1 |  |
|         | 申報成功         | 成功  | 6000200            | 00 2024 | 1224               | 00000             | 00687B           |      | 30.66  | 66666666 |        |                  | 0.0006      | ,   |  |

# 9. 匯入功能,可使用 TXT 文字檔或 CSV

| [ETF]ETF淨值申報                    | 查詢 | 新增 | 修改 | 刪除▼ | 匯入檔案     | 匯出 ▼  | 清畫面              | 申報 | 清除本日資料 |  |
|---------------------------------|----|----|----|-----|----------|-------|------------------|----|--------|--|
| 選擇檔案<br>選擇檔案 未選擇任何檔案<br>進行作業 取消 | ]  |    |    |     |          |       |                  |    |        |  |
| 新臺幣ETF證券代號                      |    |    |    | *   | 新臺幣ETF每受 | 受益權單位 | 淨值( <b>T-1</b> ) |    |        |  |

| TR 衍生性商品資料儲存庫 成交確認系統 ▼ 儲存庫                  | 申報(TR)▼ 其他資<br>条統訊息  | 条統訊息              |                         |  |  |  |  |  |  |  |
|---------------------------------------------|----------------------|-------------------|-------------------------|--|--|--|--|--|--|--|
|                                             | 匯入申報檔完成,共計1筆         | 匯入申報檔完成,共計1筆      |                         |  |  |  |  |  |  |  |
| [ETF]ETF淨值申報 查詢 新增 修改 删除·                   | 匯入檔案 匯出              |                   | Close                   |  |  |  |  |  |  |  |
| 新嘉殿口工额兴华驰 新嘉殿口工気系关键留价流质/T 11 新嘉殿口工気系关键留价海鸥高 |                      |                   |                         |  |  |  |  |  |  |  |
| 和奎幣EIF證芬代號                                  | 新奎幣EIF母文益權単位净值(I-1)  | 和望                | 2幣EIF母文益催甲位貫除能發並額(I)    |  |  |  |  |  |  |  |
| 00687B                                      | 30.666666666         | 0.00              | 006                     |  |  |  |  |  |  |  |
| 加掛ETF證券代號                                   | 加掛ETF每受益權單位淨值(T-1)   | 單位淨值(T-1) 加掛ET    |                         |  |  |  |  |  |  |  |
| 00687C                                      | 9.555555555          | 0.0005            |                         |  |  |  |  |  |  |  |
|                                             |                      |                   |                         |  |  |  |  |  |  |  |
| 加掛ETF幣別                                     | 加掛ETF幣別兌新臺幣匯率(T-1)   | 1交                | 1交易單位新臺幣ETF轉換為加掛ETF之轉換比 |  |  |  |  |  |  |  |
| USD V                                       | 31.9990              | 100               | 100.30                  |  |  |  |  |  |  |  |
| 確認淨值變動超過3%                                  |                      |                   |                         |  |  |  |  |  |  |  |
| N                                           |                      |                   |                         |  |  |  |  |  |  |  |
| 全部新部 申報狀態 錯誤說明 狀態代碼                         | P報日期 機構代號 新臺幣ETF證券代號 | 新臺幣ETF每受益權單位淨值(T- | 1) 新臺幣ETF每受益權單位除息值      |  |  |  |  |  |  |  |
| ★申報 2                                       | 241224 00687B        | 30.6666666666     | 0.0006                  |  |  |  |  |  |  |  |

10. 匯出功能,可匯出純文字 TXT 檔案、CSV 檔案

|      |                |     |    | 測記                         |
|------|----------------|-----|----|----------------------------|
| 匯入檔案 | 匯出▲            | 清畫面 | 申報 | 清除本日資料                     |
|      | 匯出TXT<br>匯出CSV | -   |    |                            |
|      |                |     |    |                            |
|      |                |     |    | bo 변희 프로 2월 <del>2</del> 년 |

## 11. 其他: ETF 證券代號可輸入關鍵字查詢,並檢核 ETF 是否為該投信發行

| 亲 | f臺幣ETF證券代號 |     |
|---|------------|-----|
|   | 00         | )   |
|   | 00749B     |     |
|   | 00748B     |     |
|   | 00857C     |     |
|   | 00745B     |     |
| j | 00744B     | ÷   |
|   | 00747B     | FL. |
|   | 00746B     | 2   |
| L | 00741B     |     |
|   | 00740B     |     |
|   | 00734B     |     |
|   | 00799B     |     |
|   | 00798B     |     |
|   | 00795B     |     |
| 1 | 00794B     |     |
|   | 00797B     |     |
|   | 00796B     |     |
|   | 00791B     |     |
|   | 00790B     |     |
|   | 00793B     |     |
|   | 00792B     |     |

## ETFRD 轉換結果查詢

一、功能位置:
 儲存庫申報(TR)\ETF 加掛外幣\[ETFRD]轉換結果查詢
 二、功能說明:
 提供證券投資信託事業查詢上櫃加掛 ETF 轉換結果

#### 三、功能權限:

管理 ETF 權限\ETF 申報

| ノノ山 リエレ レ 中守 リ (大) (二) (二) (二) (二) (二) (二) (二) (二) (二) (二 | 加掛FTF蘸扬结里杏訽                  |                           |       |  |  |  |  |  |  |  |  |
|-----------------------------------------------------------|------------------------------|---------------------------|-------|--|--|--|--|--|--|--|--|
| 1. 旦时加强ETF轉換結果查詢<br><u> </u>                              |                              | 川 <b>田上  </b> 時 換 紀 未 旦 词 |       |  |  |  |  |  |  |  |  |
| 資料日期         2023/10/02       ~ 2023/10/02                | 1. 宣詞加爾日F轉換結果<br>加掛ETF轉換結果查詢 |                           |       |  |  |  |  |  |  |  |  |
| 2023/10/02 ~ 2023/10/02                                   | 資料日期                         | 資料日期                      |       |  |  |  |  |  |  |  |  |
|                                                           |                              |                           |       |  |  |  |  |  |  |  |  |
| 查詢 清空欄位 匯出CSV                                             | 查詢                           | 清空欄位                      | 匯出CSV |  |  |  |  |  |  |  |  |

## 五、操作方式:

1. 開啟查詢視窗,如下圖,

| TR 衍生性商品資料儲存庫 成交確認系統 ▼                                            | 儲存庫申報(TR)▼ 其他資訊申報▼ | 境外衍生性商品資訊諮詢服務 ▼ | 提前了結▼ ETF加掛外幣▲ 資料維護▼ [ETF] 淨值申報 01 [ETFR] 轉換結果查詢 |
|-------------------------------------------------------------------|--------------------|-----------------|--------------------------------------------------|
|                                                                   | 測詞                 | 忧系統             |                                                  |
| <u> 力 日 持 E T F 専 技<br/>1.                                   </u> | 奥結果查詢              |                 |                                                  |
| 2023/10/02 ~ 2023/10/02                                           |                    |                 |                                                  |
| 查詢                                                                | 清空欄位               | 匯出CSV           |                                                  |

2. 功能鍵說明:

| 項目 | 功能名稱 | 功能說明                                                                                                    |
|----|------|----------------------------------------------------------------------------------------------------|
| 1  | 資料日期 | <ol> <li>選擇欲查詢的起訖日期</li> <li>可查詢近三個月的日期</li> </ol>                                                                                          |
| 2  | 查詢   | 1. 依資料日期條件查詢已轉換結果。                                                                                                    |
| 3  | 匯出   | <ol> <li>將查詢結果匯出。</li> <li>匯出檔名 ETFExchange_yyyyMMddhhmmss.csv</li> <li>匯出格式         <ul> <li>a. csv: 畫面清單資料,包含表頭資料。</li> </ul> </li> </ol> |
| 4  | 清空欄位 | 清空輸入的資料日期。                                                                                                    |

六、操作範例:

#### 1. 選擇欲查詢日期(近三個月內),點選【查詢】按鈕,結果顯示至畫面清單

| 加掛ETF轉換結果查詢<br>1. 臺調咖啡ETF轉換結果<br>加ዙETF轉換結果<br>2023/09/012023/09/261 |           |       |       |          |       |          |         |  |  |
|---------------------------------------------------------------------|-----------|-------|-------|----------|-------|----------|---------|--|--|
|                                                                     | 直韵 清空欄位 团 |       | 匯出CSV | csv      |       |          |         |  |  |
| 3                                                                   | 資料日期      | 證券商代號 | 投資人帳號 | 轉換前之證券代號 | 轉換前數量 | 轉換後之證券代號 | 轉換後數量   |  |  |
|                                                                     | 20230919  |       |       | 00719B   | 1000  | 00719C   | 102.39  |  |  |
|                                                                     | 20230919  |       |       | 00719B   | 1000  | 00719C   | 102.39  |  |  |
|                                                                     | 20230919  |       |       | 00719B   | 10000 | 00719C   | 1023.95 |  |  |
|                                                                     | 20230919  |       |       | 00719C   | 1000  | 00719B   | 9766.12 |  |  |
|                                                                     | 20230905  |       |       | 006201   | 500   | 00620K   | 15000   |  |  |

#### 2. 可匯出資料為 CSV 檔案, 如下

| 川掛ヒ                         | 近期下載內                                  | 容 X                            |             |             |        |                 |                                |   |
|-----------------------------|----------------------------------------|--------------------------------|-------------|-------------|--------|-----------------|--------------------------------|---|
| 1. 查詢加掛ETF轉換結學              | ETFExchange_20230926094( 图 2334 B· 完成) |                                |             |             |        |                 |                                |   |
| 加掛FTF轉換結果查論                 | ETFExc<br>334 B •                      | hange_20230926094042.csv<br>完成 |             |             |        |                 |                                |   |
| 資料日期                        |                                        |                                |             |             |        | ETFExc<br>334 B | hange_20230926094032.csv<br>完成 |   |
| 2023/09/01                  | ~ 2023/09/26                           | ]                              |             |             |        |                 |                                |   |
|                             |                                        |                                |             |             |        |                 |                                |   |
| 查詢                          | 直詢 清空欄位 匯出CSV                          |                                |             |             |        |                 |                                | ų |
| <b>資料日期 證券商代號 投資人帳號 轉</b> 射 |                                        | 轉換前之證券代號                       | 轉換前數量       | 轉換後之證券代號    |        |                 |                                |   |
| 20230919 9                  |                                        | 00719B                         | 1000        | 00719C      |        |                 |                                |   |
| 20230919 9 0                |                                        |                                | 00719B 1000 |             | 00719C |                 |                                |   |
| 20230919 9 0073             |                                        | 00719B 10000                   |             | 00719C      | 離不所有下動 | 1023.95         | r                              |   |
| 20230919                    | g                                      |                                | 00719C      | 1000 00719B |        |                 | 9766.12                        |   |
| 20230905                    |                                        |                                | 006201      | 500         | 00620K |                 | 15000                          |   |

|    | <b>5</b> ∗ ∂ | ~ <del>.</del> |                | E      | TFExchang | e_20230926094 | 051.csv - E | xcel   |         |   | _ |   | ×      |
|----|--------------|----------------|----------------|--------|-----------|---------------|-------------|--------|---------|---|---|---|--------|
| 檔署 | と 常用         | 插入 頁面          | 配置 公式          | 資料 校閱  | 檢視        | 開發人員          | 說明 🖓        | 告訴我您想做 | 什麼      |   |   |   | $\Box$ |
| G9 |              | : × ~          | f <sub>x</sub> |        |           |               |             |        |         |   |   |   | ^      |
|    |              |                |                |        |           |               |             |        |         |   |   |   |        |
|    | А            | В              | С              | D      |           | E             |             | F      | G       | н | 1 |   | J 🔺    |
| 1  | 資料日期         | 證券商代號          | 投資人帳號          | 轉換前之證  | 券代號       | 轉換前數量         | 轉換後之        | :證券代號  | 轉換後數量   |   |   |   |        |
| 2  | 20230919     | _              | 4              | 00719B |           | 1000          | 00719C      |        | 102.39  |   |   |   |        |
| 3  | 20230919     | -              | 4              | 00719B |           | 1000          | 00719C      |        | 102.39  |   |   |   |        |
| 4  | 20230919     | -              | 4              | 00719B |           | 10000         | 00719C      |        | 1023.95 |   |   |   |        |
| 5  | 20230919     |                | 4              | 00719C |           | 1000          | 00719B      |        | 9766.12 |   |   |   |        |
| 6  | 20230905     |                |                |        | 6201      | 500           | 00620K      |        | 15000   |   |   |   |        |
| 7  |              |                |                |        |           |               |             |        |         |   |   |   |        |
| 8  |              |                |                |        |           |               |             |        |         |   |   |   |        |
| 9  |              |                |                |        |           |               |             |        | L,      |   |   |   |        |
| 10 |              |                |                |        |           |               |             |        |         |   |   | _ |        |
| 11 |              |                |                |        |           |               |             |        |         |   |   | _ |        |
| 12 |              |                |                |        |           |               |             |        |         |   |   |   |        |
| 13 |              |                |                |        |           |               |             |        |         |   |   | _ | _      |
| 14 |              |                |                |        |           |               |             |        |         |   |   |   |        |
| 15 |              |                |                |        |           |               |             |        |         |   |   |   | _      |
| 16 |              |                |                |        |           |               |             |        |         |   |   | _ |        |
| 1/ |              |                |                |        |           |               |             |        |         |   |   |   | _      |
| 10 |              |                |                |        |           |               |             |        |         |   |   |   |        |
| 20 |              |                |                |        |           |               |             |        |         |   |   | _ |        |
| 20 |              |                |                |        |           |               |             |        |         |   |   |   |        |
| 22 |              |                |                |        |           |               |             |        |         |   |   |   |        |
| 23 |              |                |                |        |           |               |             |        |         |   |   |   |        |
| 24 |              |                |                |        |           |               |             |        |         |   |   |   |        |
|    | Þ            | ETFExchange_   | 202309260940   | 51 +   |           | 1             | 1           | •      |         |   |   |   | •      |